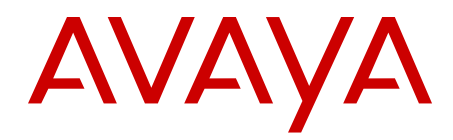

# Presence Services with Communication Server 1000 Avaya Communication Server 1000

Release 7.6 NN43001-141 Issue 04.01 March 2013

#### All Rights Reserved.

#### Notice

While reasonable efforts have been made to ensure that the information in this document is complete and accurate at the time of printing, Avaya assumes no liability for any errors. Avaya reserves the right to make changes and corrections to the information in this document without the obligation to notify any person or organization of such changes.

#### **Documentation disclaimer**

"Documentation" means information published by Avaya in varying mediums which may include product information, operating instructions and performance specifications that Avaya generally makes available to users of its products. Documentation does not include marketing materials. Avaya shall not be responsible for any modifications, additions, or deletions to the original published version of documentation unless such modifications, additions, or deletions were performed by Avaya. End User agrees to indemnify and hold harmless Avaya, Avaya's agents, servants and employees against all claims, lawsuits, demands and judgments arising out of, or in connection with, subsequent modifications, additions or deletions to this documentation, to the extent made by End User.

#### Link disclaimer

Avaya is not responsible for the contents or reliability of any linked websites referenced within this site or documentation provided by Avaya. Avaya is not responsible for the accuracy of any information, statement or content provided on these sites and does not necessarily endorse the products, services, or information described or offered within them. Avaya does not guarantee that these links will work all the time and has no control over the availability of the linked pages.

#### Warranty

Avaya provides a limited warranty on its hardware and Software ("Product(s)"). Refer to your sales agreement to establish the terms of the limited warranty. In addition, Avaya's standard warranty language, as well as information regarding support for this Product while under warranty is available to Avaya customers and other parties through the Avaya Support website: http://support.avaya.com. Please note that if you acquired the Product(s) from an authorized Avaya reseller outside of the United States and Canada, the warranty is provided to you by said Avaya reseller and not by Avaya. "Software" means computer programs in object code, provided by Avaya or an Avaya Channel Partner, whether as stand-alone products or pre-installed on hardware products, and any upgrades, updates, bug fixes, or modified versions.

#### Licenses

THE SOFTWARE LICENSE TERMS AVAILABLE ON THE AVAYA WEBSITE, HTTP://SUPPORT.AVAYA.COM/LICENSEINFO ARE APPLICABLE TO ANYONE WHO DOWNLOADS, USES AND/OR INSTALLS AVAYA SOFTWARE, PURCHASED FROM AVAYA INC. ANY AVAYA AFFILIATE, OR AN AUTHORIZED AVAYA RESELLER (AS APPLICABLE) UNDER A COMMERCIAL AGREEMENT WITH AVAYA OR AN AUTHORIZED AVAYA RESELLER. UNLESS OTHERWISE AGREED TO BY AVAYA IN WRITING, AVAYA DOES NOT EXTEND THIS LICENSE IF THE SOFTWARE WAS OBTAINED FROM ANYONE OTHER THAN AVAYA, AN AVAYA AFFILIATE OR AN AVAYA AUTHORIZED RESELLER; AVAYA RESERVES THE RIGHT TO TAKE LEGAL ACTION AGAINST YOU AND ANYONE ELSE USING OR SELLING THE SOFTWARE WITHOUT A LICENSE. BY INSTALLING, DOWNLOADING OR USING THE SOFTWARE, OR AUTHORIZING OTHERS TO DO SO, YOU, ON BEHALF OF YOURSELF AND THE ENTITY FOR WHOM YOU ARE INSTALLING, DOWNLOADING OR USING THE SOFTWARE (HEREINAFTER REFERRED TO INTERCHANGEABLY AS "YOU" AND "END USER"), AGREE TO THESE TERMS AND CONDITIONS AND CREATE A BINDING CONTRACT BETWEEN YOU AND AVAYA INC. OR THE APPLICABLE AVAYA AFFILIATE ("AVAYA").

#### Heritage Nortel Software

"Heritage Nortel Software" means the software that was acquired by Avaya as part of its purchase of the Nortel Enterprise Solutions Business in December 2009. The Heritage Nortel Software currently available for license from Avaya is the software contained within the list of Heritage Nortel Products located at http://support.avaya.com/ LicenseInfo under the link "Heritage Nortel Products". For Heritage Nortel Software, Avaya grants Customer a license to use Heritage Nortel Software provided hereunder solely to the extent of the authorized activation or authorized usage level, solely for the purpose specified in the Documentation, and solely as embedded in, for execution on, or (in the event the applicable Documentation permits installation on non-Avaya equipment) for communication with Avaya equipment. Charges for Heritage Nortel Software may be based on extent of activation or use authorized as specified in an order or invoice.

#### Copyright

Except where expressly stated otherwise, no use should be made of materials on this site, the Documentation, Software, or hardware provided by Avaya. All content on this site, the documentation and the Product provided by Avaya including the selection, arrangement and design of the content is owned either by Avaya or its licensors and is protected by copyright and other intellectual property laws including the sui generis rights relating to the protection of databases. You may not modify, copy, reproduce, republish, upload, post, transmit or distribute in any way any content, in whole or in part, including any code and software unless expressly authorized by Avaya. Unauthorized reproduction, transmission, dissemination, storage, and or use without the express written consent of Avaya can be a criminal, as well as a civil offense under the applicable law.

#### **Third Party Components**

"Third Party Components" mean certain software programs or portions thereof included in the Software that may contain software (including open source software) distributed under third party agreements ("Third Party Components"), which contain terms regarding the rights to use certain portions of the Software ("Third Party Terms"). Information regarding distributed Linux OS source code (for those Products that have distributed Linux OS source code) and identifying the copyright holders of the Third Party Components and the Third Party Terms that apply is available in the Documentation or on Avaya's website at: <a href="http://support.avaya.com/Copyright">http://support.avaya.com/Copyright</a>. You agree to the Third Party Terms for any such Third Party Components.

#### Note to Service Provider

The Product may use Third Party Components that have Third Party Terms that do not allow hosting and may need to be independently licensed for such purpose.

#### **Preventing Toll Fraud**

"Toll Fraud" is the unauthorized use of your telecommunications system by an unauthorized party (for example, a person who is not a corporate employee, agent, subcontractor, or is not working on your company's behalf). Be aware that there can be a risk of Toll Fraud associated with your system and that, if Toll Fraud occurs, it can result in substantial additional charges for your telecommunications services.

#### Avaya Toll Fraud intervention

If you suspect that you are being victimized by Toll Fraud and you need technical assistance or support, call Technical Service Center Toll Fraud Intervention Hotline at +1-800-643-2353 for the United States and Canada. For additional support telephone numbers, see the Avaya Support website: <a href="http://support.avaya.com">http://support.avaya.com</a>. Suspected security vulnerabilities with Avaya products should be reported to Avaya by sending mail to: security@avaya.com.

#### Trademarks

The trademarks, logos and service marks ("Marks") displayed in this site, the Documentation and Product(s) provided by Avaya are the registered or unregistered Marks of Avaya, its affiliates, or other third

parties. Users are not permitted to use such Marks without prior written consent from Avaya or such third party which may own the Mark. Nothing contained in this site, the Documentation and Product(s) should be construed as granting, by implication, estoppel, or otherwise, any license or right in and to the Marks without the express written permission of Avaya or the applicable third party.

Avaya is a registered trademark of Avaya Inc.

All non-Avaya trademarks are the property of their respective owners, and "Linux" is a registered trademark of Linus Torvalds.

#### **Downloading Documentation**

For the most current versions of Documentation, see the Avaya Support website: <u>http://support.avaya.com</u>.

#### **Contact Avaya Support**

See the Avaya Support website: <u>http://support.avaya.com</u> for product notices and articles, or to report a problem with your Avaya product. For a list of support telephone numbers and contact addresses, go to the Avaya Support website: <u>http://support.avaya.com</u>, scroll to the bottom of the page, and select Contact Avaya Support.

#### Contents

| Chapter 1: New in this release                                                  | . 9         |
|---------------------------------------------------------------------------------|-------------|
| Features                                                                        | . 9         |
| Other changes                                                                   | 9           |
| Revision History                                                                | . 9         |
| Chapter 2: Customer service                                                     | . 11        |
| Navigation                                                                      | . 11        |
| Getting technical documentation                                                 | 11          |
| Getting product training                                                        | 11          |
| Getting help from a distributor or reseller                                     | . 11        |
| Getting technical support from the Avaya Web site                               | . 12        |
| Chapter 3: Introduction                                                         | . 13        |
| Navigation                                                                      | . 13        |
| Subject                                                                         | . 13        |
| Technical documentation                                                         | . 14        |
| Chapter 4: Fundamentals                                                         | . 15        |
| Navigation                                                                      | . 15        |
| Deployment model                                                                | . 15        |
| System component description                                                    | . 16        |
| System component requirements                                                   | . 17        |
| Supported IM and Presence clients                                               | . 17        |
| Supported telephony Publishing Presence clients                                 | . 18        |
| Chapter 5: Planning and Engineering                                             | . 19        |
| Navigation                                                                      | . 19        |
| IM and Presence server capacity                                                 | . 19        |
| Presence Publisher capacity                                                     | 19          |
| Converged Desktop ISM License.                                                  | . 19        |
| Chapter 6: Installation and Commissioning                                       | . 21        |
| Navigation                                                                      | . 21        |
| Installing Avaya Aura System Manager                                            | . <b>21</b> |
| Installing Avaya Aura Session Manager                                           | . 21        |
| Installing Avaya Aura Presence Server                                           | 22          |
| Installing new CS 1000 Signaling Server package                                 | . 22        |
| Configuring Presence Publisher                                                  | . 22        |
| TLS configuration between CS 1000 and Session Manager                           | 24          |
| Chapter 7: User profile configuration                                           | . 29        |
| Chapter 8: Migration of CS 1000 7.5 and later IM and Presence to System Manager | . 31        |
| Navigation                                                                      | . 31        |
| Migrating CS 1000 Subscriber data from UCM to System Manager                    | . 31        |
| Replace Openfire Server by Avaya Aura Presence Server                           | . 32        |
| Migrating XMPP client                                                           | 32          |
| Chapter 9: Maintenance                                                          | . 33        |
| Navigation                                                                      | . 33        |
| Call Server CLI commands                                                        | . 33        |
| Presence Publisher Service CLI commands                                         | . 34        |

| Presence Publisher Service application status commands               | 34   |
|----------------------------------------------------------------------|------|
| Presence Publisher Service application trace commands                | 36   |
| IM and Presence server commands                                      | 38   |
| Start/Stop/Restart or check status of Presence server process        | 38   |
| Unified Communication (Presence) server file location                | 38   |
| Presence server traces                                               | 39   |
| Diagnostic logs                                                      | 39   |
| Signaling Server logs                                                | 40   |
| One-X Communicator diagnostics                                       | 40   |
| Chapter 10: IM and Presence user information                         | 41   |
| Navigation                                                           | 41   |
| Presence Aggregation                                                 | . 41 |
| Personal Agent                                                       | 41   |
| Changing your password for Presence and Instant Messaging            | 42   |
| Synchronizing your password                                          | 42   |
| Chapter 11: Avaya one-X Communicator CS 1000 client configuration    | 45   |
| Navigation                                                           | 45   |
| Active Directory configuration                                       | 45   |
| Creating an organization unit in Active Directory                    | 46   |
| Creating a user in Active Directory                                  | 47   |
| Configuring a user in Active Directory                               | 49   |
| Client configuration for Avaya one-X Communicator                    | 50   |
| Enabling the public directory                                        | 50   |
| Configuring public directory                                         | 51   |
| Adding a contact                                                     | 52   |
| Configuring IM and Presence                                          | 55   |
| Configuring Phones                                                   | 56   |
| I LS certificates for Avaya one-X Communicator                       | 56   |
| Adding a UCM primary certificate authority.                          | 56   |
| Adding an Avaya one-X Communicator root certificate authority to UCM | 5/   |
| Creating a certificate for SIP TLS                                   | 5/   |
| Configuring Avaya one-A Communicator for Best Errort Cap negotiation | 38   |
| Chapter 12: Troublach acting                                         | 59   |
| Chapter 12: Troubleshooting                                          | 01   |
| Navigalion                                                           | 01   |
| Presence Server—VCP database                                         | 01   |
| AMI link is not un                                                   | 01   |
| Presence is not undated when a telephone makes a call                | 63   |
| Presence Publisher not operational                                   | 64   |
| Presence publisher configuration not displayed                       | 64   |
| TLS status.                                                          |      |
| CDN or PSDN ASID VALUE is incorrect                                  |      |
| one-X Communicator Fails to Register to CS1000                       |      |
| IM and Presence does not work for the one-X Communicator             | 67   |
| Appendix A: Overlay commands                                         | 69   |
| Navigation                                                           | 69   |
|                                                                      |      |

| Overlay commands—LD 17           | 69 |
|----------------------------------|----|
| Overlay commands—LD 11 and LD 23 | 70 |

# **Chapter 1: New in this release**

The following sections detail what is new in the *Presence Services with Communication Server 1000, NN43001-141.* for Avaya Communication Server 1000 Release 7.6.

- Features on page 9
- Other changes on page 9

### **Features**

There were no feature changes made to this document for Release 7.6.

### **Other changes**

See the following section for information about changes that are not feature-related.

### **Revision History**

| March 2013       | Standard 04.01. This document is up-issued to support Avaya Communication Server 1000 Release 7.6.                                                                                                    |
|------------------|----------------------------------------------------------------------------------------------------|
| April 2012       | Standard 03.03. This document is up-issued to add details needed for Presence services for Avaya Communication Server 1000 Release 7.5.                                                                                                    |
| December<br>2011 | Standard 03.02. This document is up-issued to support Communication<br>Server 1000 Release 7.5. A note is added in chapter Installation and<br>Commissioning to indicate that a presence account is required for each<br>Presence Publisher user.                                                 |
| December<br>2011 | Standard 03.01. This document is up-issued to support Communication<br>Server 1000 Release 7.5 and reflects changes in technical content for<br>Appendix A, Adding a Subscriber, XMPP message traces and Personal<br>Agent, IM and Presence server commands, and the Overlay commands<br>section. |

| June 2010        | Standard 02.01. This document is up-issued to address content changes to the Avaya Communication Server 1000 IM and Presence Web Tool for Communication Server 1000 Release 7.0.                                         |
|------------------|----------------------------------------------------------------------------------------------------|
| November<br>2009 | Standard 01.03. This document is up-issued to address content changes to the Communication Server 1000 IM and Presence Web Tool chapter, graphics, and to address adding profile information through Subscriber Manager. |
| October 2009     | Standard 01.02. This document is up-issued to address content changes to the Communication Server 1000 IM and Presence Web Tool chapter, graphics, and provide additional procedural information.                        |
| October 2009     | Standard 01.01 This document is released to support the Instant Messaging and Presence Services for Communication Server 1000 Release 6.0.                                                                               |

# **Chapter 2: Customer service**

Visit the Avaya Web site to access the complete range of services and support that Avaya provides. Go to <u>www.avaya.com</u> or go to one of the pages listed in the following sections.

## Navigation

- Getting technical documentation on page 11
- Getting product training on page 11
- Getting help from a distributor or reseller on page 11
- <u>Getting technical support from the Avaya Web site</u> on page 12

### **Getting technical documentation**

To download and print selected technical publications and release notes directly from the Internet, go to <u>www.avaya.com/support</u>.

## **Getting product training**

Ongoing product training is available. For more information or to register, go to <u>www.avaya.com/support</u>. From this Web site, locate the Training link on the left-hand navigation pane.

### Getting help from a distributor or reseller

If you purchased a service contract for your Avaya product from a distributor or authorized reseller, contact the technical support staff for that distributor or reseller for assistance.

# Getting technical support from the Avaya Web site

The easiest and most effective way to get technical support for Avaya products is from the Avaya Technical Support Web site at <u>www.avaya.com/support</u>.

# **Chapter 3: Introduction**

This document is a global document. Contact your system supplier or your Avaya representative to verify that the hardware and software described are supported in your area.

## **Navigation**

This document contains the following chapters.

- Introduction on page 13
- Fundamentals on page 15
- Planning and Engineering on page 19
- Installation and Commissioning on page 21
- Migration of CS 1000 7.5 and later IM and Presence to System Manager on page 31
- Maintenance on page 33
- IM and Presence user information on page 41
- <u>Avaya one-X Communicator CS 1000 client configuration</u> on page 45
- Troubleshooting on page 61
- Overlay commands on page 69

### Subject

This document supports the Instant Messaging (IM) and Presence Services to the Avaya Communication Server 1000 (CS 1000). The Avaya CS 1000 IM and Presence Services provides IM capability and phone presence information for all CS 1000 users. Only CS 1000 one-X Communicator users can view presence information and exchange instant messages.

#### Note:

- On systems where System Manager is available, the term UCM in the documentation refers to UCM in System Manager. On systems where System Manager is not available, the term UCM in the documentation remains unchanged.
- There is no Subscriber Manager in System Manager 6.2. On systems where System Manager is not available, the term Subscriber Manager in the documentation remains unchanged.

### **Technical documentation**

The following technical documents are referenced in this document:

- Avaya Subscriber Manager Fundamentals, NN43001-120
- Avaya Unified Communications Management, NN43001-116
- Avaya Linux Platform Base and Applications Installation and Commissioning, NN43001-315
- Avaya Signaling Server IP Line Applications Fundamentals, NN43001-125
- Avaya Element Manager System Reference Administration, NN43001-632
- Avaya SIP Line Fundamentals, NN43001-508
- Avaya Software Input Output Reference Maintenance, NN43001-711
- Overview and Planning for Avaya one-X<sup>®</sup> Communicator for CS 1000 (for administrator)
- Administering Avaya one-X<sup>®</sup> Communicator for CS 1000 (for administrator)
- Implementing Avaya one-X® Communicator for CS 1000 (for user)
- Using Avaya one-X<sup>®</sup> Communicator for CS 1000 (for user)
- Administering Avaya Aura® System Manager

# **Chapter 4: Fundamentals**

This chapter explains the concepts that are necessary to understand for implementation of the IM and Presence Services.

## **Navigation**

- <u>Deployment model</u> on page 15
- <u>System component description</u> on page 16
- Supported IM and Presence clients on page 17
- Supported telephony Publishing Presence clients on page 18

### **Deployment model**

The following diagram shows the system components and architecture used to support the IM and Presence Services.

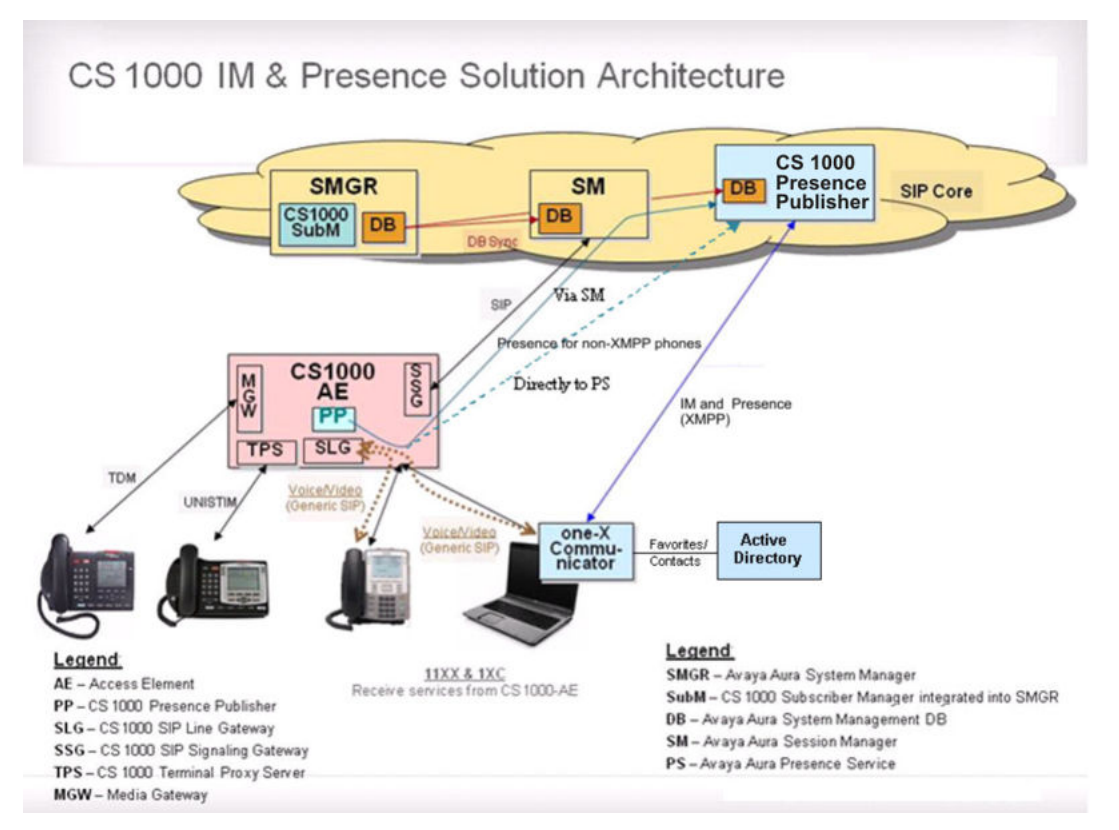

Figure 1: IM and Presence architecture

# System component description

The following table provides an overview of the system components used to support the IM and Presence Services.

#### Table 1: Presence Component Overview

| Component                                  | Description                                                                                                    |
|--------------------------------------------|----------------------------------------------------------------------------------------------------|
| Avaya Aura <sup>®</sup> System<br>Manager  | This management system coordinates the overall system management. This is the CS 1000 primary security domain and all of the CS 1000 components must join this security domain.                                                                                                    |
| Avaya Aura <sup>®</sup> Session<br>Manager | CS 1000 Presence Publisher sends the presence status through Session Manager.                                                                                                    |
| CS 1000 Presence<br>Publisher (PP)         | A software application running on the Signaling Server works<br>with the CS 1000 Call Server to provide telephony presence<br>updates to the IM Presence server through the SIP Publish<br>message. The CS 1000 PP sends status of the non-XMPP<br>phones to the Presence Service (directly or through the Session<br>Manager). |

| Component                                   | Description                                                                                                    |  |  |  |  |
|---------------------------------------------|----------------------------------------------------------------------------------------------------|--|--|--|--|
|                                             | The one-X Communicator does not use the CS 1000 PP for presence. It communicates with the Presence Service (PS) directly for IM and Presence using the XMPP protocol.                                 |  |  |  |  |
| Avaya Aura <sup>®</sup> Presence<br>Service | PS receives the status from Presence Publisher and sends it to<br>the one-X Communicator client. This is also used to send the<br>presence status directly between two one-X Communicator<br>clients. |  |  |  |  |
| Active Directory                            | Active Directory integrates with one-X Communicator client to add favorites to the client contact list.                                                                                               |  |  |  |  |

The following table provides the version numbers requirements for the IM and P system components:

| Component                | Version number |
|--------------------------|----------------|
| System Manager           | 6.2            |
| Session Manager          | 6.2            |
| CS 1000                  | 7.5 and later  |
| Presence Services        | 6.1.5          |
| Avaya One-X Communicator | R6.1 SP1       |

### System component requirements

This section mentions the patching requirements for IM and P components.

#### **Patch requirements**

Following patches are included for the CS 1000 and Presence integration for release 7.5 and later:

• Avaya Presence Services server must have PS6.1 Service Pack 5 (PS-06.01.05.00-1204).

### **Supported IM and Presence clients**

One-X Communicator is the only client supported for telephony presence. You require the CS 1000 specific version (R6.1 SP1) of the client for CS 1000 integration.

# **Supported telephony Publishing Presence clients**

The one-X Communicator Client views the Idle or Busy status of Analog, Digital, VoIP-Unistim, SIP Line, MobileX, MC 3100 and IP softphone clients.

# **Chapter 5: Planning and Engineering**

This chapter provides information about system planning and engineering.

## Navigation

- IM and Presence server capacity on page 19
- Presence Publisher capacity on page 19
- <u>Converged Desktop ISM License</u> on page 19

### IM and Presence server capacity

The IM and Presence server can support the following:

- A maximum of 10 000 users per server with an average of 25 contacts per user.
- A maximum of 15 Instant Messages (IM) for each user in a one hour period.
- A maximum of 12 presence status changes for each user in a one hour period.
- A maximum of 50 contacts in a user contact list.

## **Presence Publisher capacity**

A Presence Publisher is expected to handle more then 5000 users based on the IM and Presence server capacity described above. In the event that one Presence Publisher instance cannot handle all telephony presence from non IM and Presence clients (Analog, Digital, VoIP-Unistim, SIP Line, MobileX, and MC 3100 and IP Softphone) then additional Presence Publishers can be deployed on existing Signaling Servers available in the system.

## **Converged Desktop ISM License**

Every subscriber Terminal Number (TN) with Class of Service Presence Allowed (PREA) enabled requires one Converged Desktop ISM License. The SIP Presence publishing feature

requires a SIP Converged Desktop ISM. Class of Service PREA is required for phones that do not support the Extensible Messaging and Presence Protocol (XMPP). The one-X Communicator feature does not require PREA as it supports XMPP.

# **Chapter 6: Installation and Commissioning**

This chapter provides information for installing and commissioning CS 1000 7.6 IM and Presence Service. Perform the installation procedures according to the order of appearance in this chapter.

## **Navigation**

- Installing Avaya Aura System Manager on page 21
- Installing Avaya Aura Session Manager on page 21
- Installing Avaya Aura Presence Server on page 22
- Installing new CS 1000 Signaling Server package on page 22
- Configuring Presence Publisher on page 22

### Installing Avaya Aura System Manager

Install Avaya Aura<sup>®</sup> System Manager on a new Commercial off-the-shelf (COTS) server.

For more information about the installation of System Manager, see *Installing and Upgrading* Avaya Aura® System Manager.

### **Installing Avaya Aura Session Manager**

If the Presence Publisher connects to Presence Server through Session Manager, configure the Session Manager to route the presence messages.

For information about Session Manager configuration, see *Installing and Configuring Avaya Aura®* Session Manager.

## **Installing Avaya Aura Presence Server**

Install Avaya Aura<sup>®</sup> Presence Server on a new COTS server for standalone deployment or a high-end server for system platform deployment.

For more information about Presence Server installation, see *Installing Avaya Aura® Presence Services*.

## Installing new CS 1000 Signaling Server package

Presence Publisher service is bundled under the Signaling Server deployment package. Deploy the Presence Publisher service by selecting the Signaling Server deployment package available in UCM Deployment Manager.

For more information about installing the Signaling Server, see *Linux Platform Base and Applications Installation and Commissioning, NN43001–315.* 

### **Configuring Presence Publisher**

Configure the CS 1000 Presence Publisher (PP) for sending the Presence Server telephony status of all CS 1000 line types that do not use XMPP protocol.

1. Click UCM Services in System Manager.

The system displays the UCM Services page of the CS 1000 Unified Communications Management (UCM).

2. On the Elements page, select the Element Manager element with Element type CS1000.

The System Overview page displays.

- 3. Under System, click IP Network to open a sub-menu.
- 4. Click Nodes: Servers, Media Cards.

The IP Telephony Nodes displays.

5. Click the node in which the Presence Publisher is to be configured.

The Node Details page displays.

6. To configure Presence publisher, select the Presence Publisher application.

Presence Publisher Configuration Details page appears.

- 7. Check the box **Enable presence publisher service** to enable the Presence Publisher.
- 8. From the **IM and Presence server type** drop-down list, select the server type Aura PS.
- 9. Under Security Policy, select **Best Effort** for TLS connection or **Security Disabled** for TCP connection.

#### Note:

Select **Security Disabled** option when you do not want to connect the Presence Publisher to the Session Manager over TLS. The Session Manager SIP Entity Link must be set up to match this security selection. However, you must use TLS if you want to connect the Presence Publisher directly to the Presence Server.

10. Enter the presence SIP domain name in IM and presence server FQDN.

This entry should match with the value that is configured in "Domain Substituion -To" in /Home/Elements/Presence/Configuration web page of the System Manager

- 11. Enter the IP address of the Presence Server in the IM an Presence server IP.
- 12. Enter the port number of the Presence Server in **Port** and select TLS in **SIP transport** if Best Effort is selected for Security Policy. Otherwise, select TCP.

You can use the default ports, however they should not be used by other applications. Also, they should match the actual port numbers of the target servers.

13. Check the box **Client Authentication** if you want the client to share its certificate and the server authenticates it so that a two-way authentication is achieved. Uncheck this option to provide server authentication only - the server shares its certificate and the clients authenticates it.

Check the box **x509 Certificate Authentication enabled** if you want the SIP TLS to provide both encryption and identity verification. Un-check this box to allow the system to accept self-signed certificates from the server side, when operating on the client side of the SIP/TLS connection. In this case, the system provides encryption only and does not verify the identity.

14. In the Outbound Proxy server section, select send the SIP publish message directly to the Presence server or send it to Session Manager, for routing messages to the Presence server.

#### Note:

To be consistent with the Avaya Aura<sup>®</sup> deployment practice, Avaya recommends sending the messages through the Session Manager.

15. Enter the IP address of the Presence Server in the **Outbound Proxy settings** if you want to send the SIP publish messages directly to the Presence Server.

- 16. If you are using Session Manager to route the SIP publish messages, configure the following:
  - Enter the IP address of the Session Manager in the **Outbound Proxy** settings.
  - Select TLS if you have selected Bet Effort for security, otherwise select TCP.

#### Note:

Do not use UDP.

- Configure a Presence server SIP Entity and a Session Manager to Presence server SIP Linkage in the System Manager.
- 17. Under Server Settings, enter the customer name and the presence service DN (PSDN).

The values entered here should match the values configured in LD 23. For more information about LD 23 configuration, refer Software Input Output Reference — Administration *NN43001–611*.

18. Click **Save** to save the configuration of the Presence Publisher, and then click **Save** on the Nodes Detail page.

The configuration is saved to the Call Server. A Node Saved page displays.

- 19. Click **Transfer Now** to transfer the configuration to the signaling server.
- 20. Click **Restart Application** to start the Presence Publisher service on the designated server.

#### Note:

AML, VAS, and PSDN must be configured for Presence Publisher to work. For more information about these configurations, see <u>Overlay commands—LD 17</u> on page 69.

#### Note:

To configure ACL in the System Manager set the Default Policy for Presence ACL to **Allow** by navigating to Users > User Management > System Presence ACLs in the System Manager.

#### Related topics:

TLS configuration between CS 1000 and Session Manager on page 24

### TLS configuration between CS 1000 and Session Manager

The following sections provide the procedures for configuring TLS between the CS 1000 and Session Manager.

#### **Related topics:**

Adding a CS 1000 UCM Primary Certificate Authority on Session Manager on page 25

<u>Updating installed certificates</u> on page 26 <u>Replacing the Session Manager default certificate</u> on page 26 <u>Changing the Session Manager operating certificate</u> on page 26 <u>TLS configuration if Presence Publisher is to Connect To PS Directly</u> on page 27

#### Adding a CS 1000 UCM Primary Certificate Authority on Session Manager

Add a CS 1000 UCM Primary Certificate Authority on Session Manager.

- 1. Log on to UCM and download the UCM Private Certificate Authority to your PC.
  - a. In the UCM navigation tree, click Security > Certificates.

The Certificate Management Web page appears.

- b. On the UCM Certificates page, download the "UCM Private Certificate Authority" ca.cer file to your PC.
- c. Click the Private Certificate Authority tab.

The Private Certificate Authority page displays.

- d. Click Download.
- e. Click Save to save the ca.cer to your PC.
- 2. Add the UCM ca.cer file as a trusted certificate for Session Manager.
  - a. In System Manager, navigate to **Elements > Inventory**.
  - b. In the navigation tree, click Manage Elements.
  - c. In the Entities section, select a Session Manager Application from the table for the required Session Manager instance.

If you do not find Session Manager Application in the table, create a new Session Manager Application entity. For information on these steps, refer *Unified Communications Management Common Services Fundamentals* NN43001–116.

- d. From the More Actions menu, choose Configure Trusted Certificates.
- e. Click Add to add a UCM Primary certificate.
- f. Choose Import from file.
- g. Click **Browse** to select the ca.cer file on your PC.
- h. Click **Retrieve Certificate** and review the certificate details before you continue.
- i. Click **Commit** to add the trusted certificate.

### Updating installed certificates

Update installed certificates for Session Manager.

1. In System Manager, navigate to **Elements > Session Manager > System Status**.

The System Status page appears.

- 2. In the navigation tree, click Security Module Status.
- 3. In the Entities section, select a Session Manager Application from the table for the Session Manager instance you require.
- 4. Click Update Installed Certificates to update the imported UCM certificates.
- 5. Click Confirm to confirm the selected Session Manager.

#### **Replacing the Session Manager default certificate**

Replace the Session Manager default certificate as it uses a hard coded Common Name.

- 1. In System Manager, navigate to **Elements > Inventory**.
- 2. In the navigation tree, click Manage Elements.
- 3. In the Entities section, select a Session Manager instance.
- 4. From the More Actions menu, click Configure Identity Certificates.
- 5. Click security module, and click the Replace.
- 6. Click Replace this Certificate with Internal CA Signed Certificate.
- 7. Configure the following values and click Key Algorithm and Key Size.
  - Common Name: FQDN of the Session Manager server
  - Organization: Your company name.
  - Country: Select a country from the list.
  - Organization Unit: A division within your company.
- 8. Verify your data, and click Commit.

#### Changing the Session Manager operating certificate

Change the Session Manager operating certificate.

1. In System Manager, navigate to Elements > Session Manager > System Status.

The System Status page appears.

- 2. In the navigation tree, click Security Module Status.
- 3. In the Entities section, select the Session Manager instance.
- 4. Click Certificate Management > Use Customer Certificate.
- 5. Click Confirm.

Ensure you configure the IP address and FQDN of the Session Manager in the DNS, or in /etc/hosts file on the Signaling Server where the PP resides.

### TLS configuration if Presence Publisher is to Connect To PS Directly

If the Presence Publisher (PP) is to connect to the PS directly (instead of routing through the SM), the administrator needs to add the CS1000 CA certificate into the PS.

- 1. In UCM CA, download CS1000's CA certificate (for example, "ca.cer").
- 2. FTP or SFTP the downloaded file to your PS Server and run:

/opt/Avaya/Presence/presence/bin/prescert import pem <ca.cer>
/opt/Avaya/Presence/presence/bin/prescert exportTS

(The certificate is in /opt/Avaya/Presence/jabber/xcp/certs)

- 3. Login to the XCP Controller presence.
- 4. Click Core Router ->Edit.
- 5. Set Configuration View to "Advanced".
- 6. Add your PP host to "Mutually Trusted TLS Hostnames".
- 7. Restart PS.

Installation and Commissioning

# **Chapter 7: User profile configuration**

User profile configuration is done in System Manager (SMGR) using the User Profile Management (UPM) service. Using UPM, you can add, view, modify or delete user profiles. For information and procedures about configuring user profiles, see *Administering Avaya Aura®* System Manager.

Use the following guidelines when you configure user profiles:

#### Important:

CS 1000 users require additional configuration in UPM. The following list provides necessary configuration actions that are not found in the SMGR documentation. When you configure user profiles in UPM, ensure that you perform the following configurations in addition to the actions listed in the SMGR documents.

- Configure the user in UPM in SMGR by navigating to Home > Users > User Management > Manager Users.
- The format for the **Login Name** is <username>@<domain name>. For example, 8545@ca.avaya.com.
- Configure the Communication Profile password.
- Select the **CS 1000 Endpoint Profile** check box and open the drop-down menu to do configuration for the user's devices.
- For non-XMPP phones, such as CS 1000 Unistim phones, configure the following additional data:
  - PREA presence Allowed
  - Presence Service DN (PSDN)

The <username> is pushed to the CS1000 Call Server automatically to fill in the PUID, which is necessary for presence to work with non-XMPP phones.

For additional configuration details, refer to the UPM section of *Administering Avaya Aura®* System Manager.

User profile configuration

# Chapter 8: Migration of CS 1000 7.5 and later IM and Presence to System Manager

This chapter provides information about migrating CS 1000 7.5 and later IM and Presence to System Manager.

All CS 1000 servers need to join the System Manager security domain as member servers. For more information about migration to System Manager, see *Unified Communications Management Common Services Fundamentals, NN43001-116.* 

## Navigation

- Migrating Subscriber data from UCM to System Manager on page 31
- Replace Openfire Server by Avaya Aura Presence Server on page 32
- Migrating XMPP client on page 32

# Migrating CS 1000 Subscriber data from UCM to System Manager

System Manager uses User Profile Management (UPM) to administer IM and Presence data. Migrate the CS 1000 Subscriber data to System Manager UM using one of the following options:

- Using the active primary CS 1000 Subscriber Manager server to LDAP synchronize the Subscriber Manager data.
- Using the CND or LDAP Data Interchange Format (LDIF) output to capture the CS 1000 Subscriber Manager data.

For information and procedures about migrating CS 1000 Subscriber data to System Manager UM, see the section "Importing users from CS 1000 Subscriber Manager to User Management" in *Administering Avaya Aura® System Manager*.

# **Replace Openfire Server by Avaya Aura Presence Server**

In CS 1000 Release 7.6, the Openfire Server is not supported. It is replaced by the Avaya Aura<sup>®</sup> Presence Server. Configure the following to support Avaya Aura<sup>®</sup> Presence Server.

- CS 1000 Presence Publisher:
  - Reconfigure the CS 1000 Presence Publisher to point to the Avaya Aura<sup>®</sup> Presence Server. For more information, see Configuring Presence Publisher on page 22.
- For XMPP IM and Presence:
  - Configure the users in User Management in SMGR if you cannot migrate them SMGR.

### **Migrating XMPP client**

In Release 7.5 and later, Communication Server 1000 supports only the one-X Communicator client. Therefore, all existing XMPP clients must switch to one-X Communicator clients.

Configure the PREA status on your existing XMPP clients from Allowed to Denied. This configuration change prevents sending duplicate call status changes to the Presence Server. For example, a call status change being sent using SIP Publish through the Presence Publisher and the other using XMPP.

For more information about this configuration, see <u>LD 11 Configure client</u> on page 70.

# **Chapter 9: Maintenance**

This chapter provides information about CLI commands and logs for maintenance on the IM and Presence Services.

### **Navigation**

- <u>Call Server CLI commands</u> on page 33
- Presence Publisher Service CLI commands on page 34
- IM and Presence server commands on page 38
- <u>Diagnostic logs</u> on page 39

### **Call Server CLI commands**

Turn on the AML trace using LD 48.

The following is an example of an AML trace to help verify that the Call Server sends the USM message to the Presence Publisher application.

AML trace

--- Turn on AML trace

>48

LNK000

.enl msgo 32

 ELAN32
 O
 MTYP=1A
 USM
 TN=096
 0
 0
 26
 TIME=07:12:36

 ELAN32
 IN
 7D311A47
 OUT
 00000000
 QSIZE
 00000000

 ELAN32
 03
 36
 00
 06
 61
 82
 16
 1A
 00
 00
 03
 37
 02
 61
 82
 36
 02
 85
 29

 ELAN32
 3B
 01
 08
 38
 01
 02
 39
 02
 85
 12
 96
 04
 00
 07
 75
 58
 F2
 08
 63
 6F

 ELAN32
 72
 65
 73
 69
 70
 6C
 5F
 07
 01
 06
 14
 0B
 07
 0C
 24

--- Turn off AML trace

>48

LNK000

.dis msgo 32

#### Note:

In the preceding output, look for USM messages that are output to the Presence Publisher application.

For example:

#### 38—Code for the status of the party:

- 01—The number of bytes that follow
- 02—Off-hook (04 is Active and 05 is USMDisc)

#### F2—code for PUID:

08—The number of characters.

63 6F 72 65 73 69 70 6C - coresipl

### **Presence Publisher Service CLI commands**

The following are some useful Presence Integration Service CLI commands.

### **Presence Publisher Service application status commands**

#### puaAmIShow

Use puaAmlShow to display the status of the AML link.

vxShell vtrk puaAmlShow

| hAppBlk            | TaskName | Tid    | LinkState | NumRetry | LinkNum | Trace |
|--------------------|----------|--------|-----------|----------|---------|-------|
| 0x9c5ef8           | PUA      | 0xf300 | UP        | 0        | 32      | 0     |
| AML Link<br>Timer: |          |        |           |          |         |       |
| Not<br>Active.     |          |        |           |          |         |       |

#### puaShow

The puaShow commands displays the summary of the Presence Integration Service application. It shows the state of the Presence Integration Service application and the status of the AML link.

| puaShow |  |
|---------|--|
|---------|--|

| =====<br>VTRK<br>=====       |  |  |  |
|------------------------------|--|--|--|
| ======<br>General<br>======= |  |  |  |
| PUA State<br>=<br>AppReady   |  |  |  |

| =====<br>AML Info<br>===== |          |        |           |          |         |       |
|----------------------------|----------|--------|-----------|----------|---------|-------|
| hAppBlk                    | TaskName | Tid    | LinkState | NumRetry | LinkNum | Trace |
| 0x9c5ef8                   | PUA      | 0xf300 | UP        | 0        | 32      | 0     |
| AML Link<br>Timer:         |          |        |           |          |         |       |
| Not Active.                |          |        |           |          |         |       |

#### puaConfigShow

Use the command puaonfigShow to display the configuration of the Presence Integration Service application.

puaConfigShow

===== VTRK =====

Service Domain : testbed1.com

Primary Presence Server : 47.11.113.209:5080:UDP

Secondary Presence Server : 0.0.0.0:0:UDP

Local SIP Port : 5075

Local TLS Port : 5076

Customer Number : 0

CDN Number : 2060

### **Presence Publisher Service application trace commands**

#### puaAmITrace

Use puaAMLTrace to run a Presence Integration Service application trace. The most practical level to set the trace is 5. This enables message printing and full decoding. To turn off AML trace, use level 0.

The logs are captured in /var/log/nortel/ss\_common.log file.

```
vxShell vtrk puaAmlTrace 5
```

```
Set PUA AML message trace level: 5 value = 0x23 (35)
```

Aug 28 14:20:38 mhou-cppm vtrk: (INFO) tPUA: Message Type: USM (0x1a)

Aug 28 14:20:38 mhou-cppm vtrk: (INFO) tPUA: Application : TPS (0x16)

Aug 28 14:20:38 mhou-cppm vtrk: (INFO) tPUA: IE (0x37) = ThisPartyTN, Len 0x2, Data = [60 48]

Aug 28 14:20:38 mhou-cppm vtrk: (INFO) tPUA: IE (0x36) = ThisPartyDN, Len 0x2, Data = 3124 [31 24]

[05]Aug 28 14:20:38 mhou-cppm vtrk: (INFO) tPUA: IE (0x3b) = ThisPartyDNType, Len 0x1, Data = Internal [08]

Aug 28 14:20:38 mhou-cppm vtrk: (INFO) tPUA: IE (0x38) = ThisPartyStatus, Len 0x1, Data = Disconnect [05]

Aug 28 14:20:38 mhou-cppm vtrk: (INFO) tPUA: IE (0x96) = CallID, Len 0x4, Data = [07 65 4e 02]

Aug 28 14:20:38 mhou-cppm vtrk: (INFO) tPUA: IE (0xf2) = UserId, Len 0xf, Data = 3124@NORTEL.COM [33 31 32 34 40 4e 4f 52 54 45 4c 2e 43 4f 4d]

Aug 28 14:20:38 mhou-cppm vtrk: (INFO) tPUA: IE (0x5f) = EnhancedTimeStamp, Len 0x7, Data = [1c 08 14 09 0e 14 2b]

#### sipNpmAppDebugSet

Set a global debug field for Presence Integration Service application. The "debugField" is a string name of the debug flag. This trace command is common to all SIPNPM based applications (SSG, SLG, PUA).

For a list of all sipNpmAppDebugSet commands refer to, Avaya SIP Line Fundamentals, NN43001-508.

#### sipNpmAppDataShow

Use sipNpmAppDataShow to print details of an SIPNPM-based application data.

vxshell> vtrk sipNpmAppDataShow tPUA 5

Application = tPUA, tid = 0x8aa6a40, Category = 0xf300
```
MsgQId = 0xf3, MsgType = 0xf300, MsgQSize = 30000, MsgQFD=0x10
 GlobalData Address=0xa0ba30, CallBackData Address=0xa116cc
 tPUA -- StatusData Address = 0xa0639c
 appInitialized = yes
                               = no
 appStop
 stackInitialized = yes
 proxyRegistered = no
 tPUA -- DebugData Address = 0xa063ac
 rvLogFile = 0
 rvLoqConsole = 0
 sipMsgMonOut = 0
 sipMsgMonIn = 0
sipCallTraceMsgDetailOn = 0
keepAliveMsgPrint = 0
keepAliveSupport = 1
prackSupport = 0
enable415 = 0
test415 = 0
gen415Allowed = 0
infoSupport = 0
mcdnUpdate = 0
mcdnDebug = 0
loopbackSupport = 0
maskLoopCode = 0
optionSupport = 0
renegotiationFlag = 0
sdptDebug = 0
sslConnectionDebug = 0
regTrace = 0
sniffPrint = 0
 sipCallTraceMsgDetailOn = 0
sslConnectionDebug = 0
regTrace = 0
sniffPrint = 0
snifferFilter = ::0
tcpPersistency = 1
SDescLevel = 7
mediaTestLogLevel = 7
forkingLogLevel = 7
keepAliveLogLevel = 7
tlsLogLevel = 7
tlsRenegotiateLogLevel = 7
 tlsRenegotiateLogLevel = 7
traceID = -1
acpDebug = 0
maltDebug = 7
mediaTestMode = 0
mediaTestNoCodecRetry = 0
 tPUA -- ConfigData Address = 0xa06658
Local Port= testbed1.comLocal Port= 5075RvSipStackCfg= 0xa0b668RvSdpStackCfg= 0xa0b9acRvSipMidCfg= 0xa0b9bc
 tPUA -- StackData Address = 0xa0b9ec
RvSipStackHandle= 0x8acd674RvSipMsgMgrHandle= 0x8acf4c4RvSipCallLegMgrHandle= 0x8ccae5cRvSipTransportMgrHandle= 0x8acf52c
 RvSipTransmitterMgrHandle = 0x8cc0aa4
RvSipFituBarterraginalate= 0x8cc0datRvSipSubsMgrHandle= 0x8cf8974RvSipMidMgrHandle= 0x8cfdcccRvSipTranscMgrHandle= 0x8cc0d3cHRPOOL= 0x8234044RV_LOG_Handle= 0x8acd888RV Log file= /var/log/nortel/RvSipPua.log
 tPUA -- GlobalData Address = 0xa0ba30
 tPUA -- CallBack Functions = 0xall6cc
```

#### Maintenance

| appMsgHandler                                                                                                    | =                     | 0x6fe39b                                                                                  |
|----------------------------------------------------------------------------------------------------|-----------------------|-------------------------------------------------------------------------------------------|
| cardEventHandler                                                                                                    | =                     | 0x6fe47f                                                                                  |
| configParaGet                                                                                                    | =                     | 0x701281                                                                                  |
| tlsConfigGet                                                                                                    | =                     | (nil)                                                                                     |
| appInit                                                                                                    | =                     | 0x6fe34d                                                                                  |
| appShutdown                                                                                                    | =                     | 0x6fe37a                                                                                  |
| stackCallbackSet                                                                                                    | =                     | (nil)                                                                                     |
| sipUriCreate                                                                                                    | =                     | (nil)                                                                                     |
| sipSessionDel                                                                                                    | =                     | (nil)                                                                                     |
| callLegStateChgEv                                                                                                    | =                     | (nil)                                                                                     |
| callLegMsgToSendEv                                                                                                    | =                     | (nil)                                                                                     |
|                                                                                                    |                       |                                                                                           |
| transactionStateChangedEv                                                                                                    | =                     | 0x6ffb88                                                                                  |
| transactionStateChangedEv<br>NameToNumConvert                                                                                                    | =<br>=                | 0x6ffb88<br>(nil)                                                                         |
| transactionStateChangedEv<br>NameToNumConvert<br>IsReInviteSendAllowed                                                                                                    | =<br>=<br>=           | 0x6ffb88<br>(nil)<br>(nil)                                                                |
| transactionStateChangedEv<br>NameToNumConvert<br>IsReInviteSendAllowed<br>callLegReferStateChgEv                                                                                                    | =<br>=<br>=           | 0x6ffb88<br>(nil)<br>(nil)<br>(nil)                                                       |
| transactionStateChangedEv<br>NameToNumConvert<br>IsReInviteSendAllowed<br>callLegReferStateChgEv<br>callLegModifyStateChgEv                                                                                                    | =<br>=<br>=<br>=      | 0x6ffb88<br>(nil)<br>(nil)<br>(nil)<br>(nil)                                              |
| transactionStateChangedEv<br>NameToNumConvert<br>IsReInviteSendAllowed<br>callLegReferStateChgEv<br>callLegModifyStateChgEv<br>reInviteAnswerSent                                                                                       | =<br>=<br>=<br>=<br>= | 0x6ffb88<br>(nil)<br>(nil)<br>(nil)<br>(nil)<br>(nil)                                     |
| transactionStateChangedEv<br>NameToNumConvert<br>IsReInviteSendAllowed<br>callLegReferStateChgEv<br>callLegModifyStateChgEv<br>reInviteAnswerSent<br>audioCapHandler                                                                    |                       | 0x6ffb88<br>(nil)<br>(nil)<br>(nil)<br>(nil)<br>(nil)<br>(nil)                            |
| transactionStateChangedEv<br>NameToNumConvert<br>IsReInviteSendAllowed<br>callLegReferStateChgEv<br>callLegModifyStateChgEv<br>reInviteAnswerSent<br>audioCapHandler<br>sendAcsUiFwdSdp                                                 |                       | 0x6ffb88<br>(nil)<br>(nil)<br>(nil)<br>(nil)<br>(nil)<br>(nil)<br>(nil)                   |
| transactionStateChangedEv<br>NameToNumConvert<br>IsReInviteSendAllowed<br>callLegReferStateChgEv<br>callLegModifyStateChgEv<br>reInviteAnswerSent<br>audioCapHandler<br>sendAcsUiFwdSdp<br>earlyMediaUpdateSend                         |                       | 0x6ffb88<br>(nil)<br>(nil)<br>(nil)<br>(nil)<br>(nil)<br>(nil)<br>(nil)<br>(nil)          |
| transactionStateChangedEv<br>NameToNumConvert<br>IsReInviteSendAllowed<br>callLegReferStateChgEv<br>callLegModifyStateChgEv<br>reInviteAnswerSent<br>audioCapHandler<br>sendAcsUiFwdSdp<br>earlyMediaUpdateSend<br>delayRetrieveHandler |                       | 0x6ffb88<br>(nil)<br>(nil)<br>(nil)<br>(nil)<br>(nil)<br>(nil)<br>(nil)<br>(nil)<br>(nil) |

## **IM and Presence server commands**

#### Start/Stop/Restart or check status of Presence server process

Start or restart the Presence server process:

/opt/Avaya/Presence/presence/bin/start.sh

Stop the Presence server process:

/opt/Avaya/Presence/presence/bin/stop.sh

Check the status of the Presence server process:

/opt/Avaya/Presence/presence/bin/presstatus

#### **Unified Communication (Presence) server file location**

The /var/log/presence is the file location for IM and Presence Services server files.

#### **Presence server traces**

#### SIP message traces

There are two ways to see SIP message traces on the presence server:

- Use Wireshark
- Get the SIP log file on Unified Communication (Presence) server (file location, check the server configuration page)

#### XMPP message traces

Use Wireshark to get XMPP message traces on the Unified Communication (Presence) server. Log files for one-X Communicator can be found at C:\Documents and Settings\ \Application Data\Avaya\Avaya one-X Communicator\Log Files.

For more information about enabling diagnostics for one-X Communicator, see <u>One-X</u> <u>Communicator diagnostics</u> on page 40.

#### **SM** traces

Use traceSM-x command if presence service does not receive the SIP publish message.

- 1. Log into the SM shell as root.
- 2. Enter the command traceSM -x.
- 3. Press **s** to start tracing.
- 4. Perform the testing.
- 5. Press s to stop tracing.

You can find the traceSM.log in the directory /var/log/Avaya/sm/ ServiceHost.

## **Diagnostic logs**

This section provides the diagnostic logs for IM and Presence Service.

#### **Signaling Server logs**

You can view log messages in the /var/log/nortel/ss\_common.log file.

#### Debug log:

To enable debug log, enter syslogLevelSet vtrk tPUA 7

To disable debug log, enter syslogLevelSet vtrk tPUA 6

#### AML Log:

To enable AML log, enter vxShell vtrk puaAmlTrace 5

To disable AML log, enter vxShell vtrk puaAmlTrace 0

#### SIP Message Log:

SIP messages are included in the debug log.

#### **One-X Communicator diagnostics**

- 1. Navigate to **Settings > General Settings > Advanced**.
- 2. Click **Diagnostic Logging**.
- 3. Select the Enable Diagnostic Logging check box.
- 4. Click the type of logging, and click **OK**.

# Chapter 10: IM and Presence user information

Avaya Communication Server 1000 (Avaya CS 1000) IM and Presence Services provides presence information and IM capability for all Avaya CS 1000 users. A CS 1000 user can view presence information and exchange Instant Messages using the one-X Communicator CS 1000 Client.

For more information about the configuration of one-X Communicator client, see <u>Avaya one-X</u> <u>Communicator CS 1000 client configuration</u> on page 45.

## **Navigation**

- Presence Aggregation on page 41
- Personal Agent on page 41

## **Presence Aggregation**

Presence Aggregation is to ensure uniform presence regardless of the client being used.

## **Personal Agent**

Use the Personal Agent (PA) application to change your password and to synchronize your passwords so that you use the same password for Presence and Instant Messaging, logging on to the one-X Communicator, and SIP Line phones.

#### Note:

Whether or not the password has been changed, you must synchronize the password at least once to ensure logon access to one-X Communicator and for IM and Presence to work properly.

The PA is a standalone application that is automatically installed on the same server as SMGR. The Personal Agent application is accessed from your Web browser as a single page and no logon is required.

#### Changing your password for Presence and Instant Messaging

Change your Presence and Instant Messaging password.

#### Note:

The new password is subject to the restrictions as configured in Unified Communications Management (UCM) by the security administrator and these rules are displayed on the Personal Agent screen. The rules displayed and the details of the rules depend on the password configuration in UCM.

1. On your Web browser, enter the URL of the Personal Agent provided by your system administrator. For example, https://<FQDN of SMGR>/pa.

The Personal Agent page opens.

- 2. In the User ID field, enter your login name.
- 3. In the Current Password field, enter your current password.
- 4. In the **New Password** field, enter the new password.

#### Note:

The new password must follow the rules displayed on the screen.

- 5. In the Confirm Password field, enter the new password again.
- 6. Click Save.

Any messages relating to the success or failure of the password change appears below the page title. If the password is not accepted, check the password restrictions and try again.

#### Synchronizing your password

After the Presence and Instant Messaging password has been changed, synchronize the password with all the presence and telephony accounts belonging to the subscriber.

- 1. On the Personal Agent Web page, click **Synchronize Account Passwords**.
- 2. In the Login Name field, enter your login name.
- 3. In the **Password** field, enter the password.
- 4. Click Show Accounts.

The accounts for the user appear at the bottom of the page.

5. Click Synchronize Password.

Upon successful completion, the message  ${\tt Succeeded}$  appears in the Status column.

#### Note:

Password synchronization fails for non-SIP Line phone accounts as the Unified Communications (UC) password is only used by SIP Lines.

IM and Presence user information

## Chapter 11: Avaya one-X Communicator CS 1000 client configuration

This chapter provides the procedures for configuring the Avaya one-X<sup>®</sup> Communicator Communication Server 1000 client for viewing presence information and exchange Instant Messaging (IM) with the Extensible Messaging and Presence Protocol (XMPP).

For more information about Avaya one-X<sup>®</sup> Communicator for Communication Server 1000, download the following documents from the Avaya Web site at <u>www.avaya.com</u>.

- Overview and Planning for Avaya one-X<sup>®</sup> Communicator for CS 1000 (for administrator)
- Administering Avaya one-X<sup>®</sup> Communicator for CS 1000 (for administrator)
- Implementing Avaya one-X<sup>®</sup> Communicator for CS 1000 (for user)
- Using Avaya one-X<sup>®</sup> Communicator for CS 1000 (for user)

## **Navigation**

- Configuring IM and Presence on page 55
- <u>Configuring Phones</u> on page 56
- Active Directory configuration on page 45
- Client configuration for Avaya one-X Communicator on page 50
- TLS certificates for Avaya one-X Communicator on page 56
- <u>Configuring Avaya one-X Communicator for Best Effort Cap negotiation</u> on page 58
- Feature Interactions on page 59

## **Active Directory configuration**

Active Directory is not part of the one-X Communicator, but it is necessary for searching and adding contacts or favorites to the one-X Communicator.

This section provides the procedures to configure Active Directory (AD).

For example purposes, the procedures in this section use the following common configuration data.

| -                           | -           |
|-----------------------------|-------------|
| Active Directory IP address | 100.20.52.3 |
| AD domain                   | interop.com |

#### Table 2: Common configuration example data

| ,                                                                                                 |                      |
|---------------------------------------------------------------------------------------------------|----------------------|
| AD domain                                                                                         | interop.com          |
| Organization Unit                                                                                 | ps                   |
| Presence User ID (PUID)<br>configured in UPM. It is the<br>username portion of the Login<br>Name. | 1347                 |
| Note:                                                                                             |                      |
| There is a maximum of 16 PUIDs for each user.                                                     |                      |
| Presence domain                                                                                   | presence.interop.com |

### Creating an organization unit in Active Directory

Create an organization unit in AD.

1. From the Start menu, select Run, and type dsa.msc.

The Active Directory Users and Computers window appears, as shown in the following figure.

| 📑 Active Dire | ectory Users and Com   | outers         |                   |
|---------------|------------------------|----------------|-------------------|
| File Action   | View Help              |                |                   |
| 💠 🔿 🖄         | 💼   🮸 🗅   🗙 🗄          | S 😹 🛛          | <b></b>           |
| Active Dire   | ctory Users and Comput | Name           | Туре              |
| 🕀 🧰 Saved     | Queries                | 💄 adminConsole | User              |
| 🖃 🏥 interon   | LCOM                   | 2              | User              |
| 🛨 📄 B         | Delegate Control       | hin            | Securi            |
| 🕀 🚞 B         | Find                   | hinCo          | nsole User        |
| 🕀 🧾 C         | Change Domain          | litor          | Securi            |
| 🕀 🛄 C         | Change Domain Contro   | ler sence      | Securi            |
| 🛨 📃 D         | Raise domain functiona | level          | Securi            |
| 🛨 🗾 F         | Operations Masters     | Non            | OneX User         |
| 🛨 🧾 F         | Nou                    |                | moutor            |
|               | All Tacks              |                | obact             |
|               | All Tasks              |                | indu              |
|               | Refresh                | Gr             | oup               |
|               | -                      |                | ecorgPerson       |
|               | Properties             | ms             | Imaging-PSPs      |
|               | Help                   | MS             | MQ Queue Alias    |
| + <u> </u>    | 117                    | Or             | ganizational Unit |
| ps SM         | Licor                  | Pri            | nter              |
|               |                        | Us             | er                |
| ± Use         | 315                    | Sh             | ared Folder       |

#### Figure 2: Active Directory Users and Computers

- 2. Right-click the folder where you want the organization unit to be created.
- 3. Click **New > Organizational Unit**.

The new organization unit appears in the left pane. In this example, the organization unit is ps.

## **Creating a user in Active Directory**

Create a user in AD.

1. Right-click the organization unit you just created. For example, ps

|                               | • • • • • • • • • • • • • | 2 28 31 7 22 28        |
|-------------------------------|---------------------------|------------------------|
| Active Directory Users and Co | mput Name                 | Туре                   |
| Saved Queries                 | ps ps                     | Organizational         |
| interop.com                   | 🔧 adminConsole            | User                   |
| BCM_42.45                     | 🙎 appsvr                  | User                   |
| 🗉 🧮 Bultin                    | St. oneXAdmin             | Security Group         |
| E 🔁 CM_AE                     | S oneXAdminConsole        | User                   |
| E Computers                   | St oneXAudtor             | Security Group         |
| 🗄 🧝 Domain Controllers        | St one Presence           | Security Group         |
| 🗄 🧾 FB-03-BO                  | St ope'd ker              | Security Group         |
| 🖭 📃 FB-04                     | RS CMAE Non OneX          | Licer                  |
|                               | PS CSIK 43                | Licer                  |
| FB_03_MO_ZBD                  | PS CS1K 47                | Licer                  |
| H = FB_04                     | PS CSIX Non OpeY          | User                   |
|                               | CONCINENT ONES            | User                   |
| E PB_PCS                      | DE 50 44                  | User                   |
| ForeignsecurityPrincip        | AS 05 501 44              |                        |
| Managed Service Acco          | sunts PS SM //            | User                   |
| CM Delegate Costs             | al A PS ONKS SM           | User                   |
| The Mount                     |                           |                        |
| Enable users fr               | r Communications Server   |                        |
| Configure Com                 | ministione Server mean    |                        |
| Delete Commun                 | vications Server users    |                        |
| Delece Commun                 | acadoris Server users     |                        |
| Find                          | cadons server users       |                        |
| New                           |                           | Computer               |
| All Tasks                     |                           | Contact                |
| View                          | •                         | Group<br>InetOraPerson |
| Cut                           |                           | msImaging-PSPs         |
| Delete                        |                           | MSMQ Queue Alias       |
| Rename                        |                           | Organizational Unit    |
| Refresh                       |                           | Printer                |
| Export List                   |                           | User                   |
| Properties                    | т                         | Shared Folder          |
| Halo                          |                           |                        |
|                               |                           |                        |

2. Click **New > User**.

The New Object — User window appears, as shown in the following figure.

| New Object - User          |                |              |           | ×      |
|----------------------------|----------------|--------------|-----------|--------|
| 🤱 Create in:               | interop.com/p  | 08           |           |        |
| First name:                | PS             |              | Initials: |        |
| Last name:                 | CS1K 47        |              |           |        |
| Full name:                 | PS CS1K 47     |              |           |        |
| User logon name:<br>ps1347 |                | @interop.com | n         | •      |
| User logon name (pre       | -Windows 2000) | :            |           |        |
| INTEROPR2\                 |                | ps1347       |           |        |
|                            |                |              |           |        |
|                            |                | < Back       | Next >    | Cancel |

Figure 3: New Object — User

- 3. In the **First name** field, type the first name of the organization unit.
- 4. In the **Last name** field, type the last name of the organization unit.
- 5. In the **Full name** field, type the full name of the organization unit.
- 6. In the **User logon name** field, type the user logon name.
- 7. Click Next.
- 8. In the **Password** field, type a password.
- 9. In the **Confirm password** field, type the password again to confirm.
- 10. Select the options User cannot change password and Password never expires.
- 11. Click Next.
- 12. Click Finish.

## **Configuring a user in Active Directory**

Configure the data for the user.

- 1. In the Active Directory Users and Computers page, right-click the name in the right pane, and select **Properties**. For example, PS CS1K 47.
- 2. Click the General tab.
- 3. Complete the following fields:
  - First name
  - Last name
  - Display name
  - Telephone number
  - E-mail
- 4. Click OK.

## **Client configuration for Avaya one-X Communicator**

This section provides the procedures for configuring the Avaya one-X® Communicator client.

#### Enabling the public directory

Enable the public directory.

1. Log on to the Avaya one-x Communicator.

| Avaya one-X® Cor | Setting |        |
|------------------|---------|--------|
|                  |         | Exit   |
| Please log o     | n:      |        |
| Extension:       | 1343    |        |
| Password:        | •••••   |        |
|                  |         |        |
|                  |         | Log On |

2. In the General Settings window, click **Desktop Integration** in the left pane.

The desktop integration options appear in the right pane, as shown in the following figure:

| General Settings                                                                                                    | ? x                                                                                                    |
|----------------------------------------------------------------------------------------------------|----------------------------------------------------------------------------------------------------|
| Phone<br>Audio<br>Audio Codecs<br>Public Directory<br>IM and Presence<br>Desktop Integration<br>Preferences<br>Message Access<br>Advanced | Desktop Integration<br>Name Look-Up<br>Select directories for name look-up:<br>Microsoft® Outlook® Contacts<br>IBM® Lotus Notes® Contacts<br>Public Directory<br>Click-to-Dial<br>Highlight dialable numbers in:<br>Microsoft® Internet Explorer®<br>Mozilla® Firefox®<br>Wipe-to-dial<br>Enable wipe-to-dial(clipboard dialing) |
|                                                                                                    | OK Cancel                                                                                                    |

- 3. In Name Look-Up, select Public Directory.
- 4. Click OK.

## **Configuring public directory**

Configure the public directory information.

1. In the General Settings window, click **Public Directory** in the left pane.

Public Directory options appear in the right pane.

| General Settings                                                                                                    |                                                                                                    | ? x                                                                                                    |
|----------------------------------------------------------------------------------------------------|----------------------------------------------------------------------------------------------------|----------------------------------------------------------------------------------------------------|
| Phone<br>Audio<br>Audio Codecs<br>Public Directory<br>IM and Presence<br>Desktop Integration<br>Preferences<br>Message Access<br>Advanced | Public Directory<br>Directory Type:<br>Directory Name:<br>Server Address:<br>User name:<br>Password:<br>Search Root:<br>IM Handle Mapping:<br>Server Port:<br>Timeout:<br>Max Entries:<br>Use Active Director | Active Directory<br>100.20.52.3<br>administrator@interop.com<br>•••••••••<br>ou=ps,dc=interop,dc=com<br>Email Address<br>389<br>100<br>50<br>ry GSS Bind |
| Auto-configure                                                                                                    | -46-                                                                                                    | OK Cancel                                                                                                    |

2. Complete the fields, and click OK.

#### Note:

You may be required to restart the one-X application.

#### Note:

The user portion of the email address or the phone number selected for the IM handle mapping is used for searching and creating IM handles for users in the Presence server. Therefore, the selection must match the IM username entered in the IM and Presence window. If the email address, "id@mycompany.com" is selected, then "id" must also be entered for the IM username. If the work number is selected, then the work number must be entered for the IM username.

#### Adding a contact

Add a contact to the one-X Communicator.

1. In the **Search** field, type the contact, and click the search icon.

The name appears in the bottom pane.

| 1343                                    | 2                                |                                                | 🚮 Ente     | er message     |       |          | -    | 6        |
|-----------------------------------------|----------------------------------|------------------------------------------------|------------|----------------|-------|----------|------|----------|
| PS CS1K                                 |                                  |                                                | ٩          | ۰ 🕏 🛄          | 2     |          | one  | <b>×</b> |
| Contac                                  | ts                               |                                                | Show:      | Search Results | Sort: | Last Nan | ne ÷ | ?        |
| Name                                    | 9 //                             |                                                |            |                | 1     |          |      | So       |
| PS C                                    | 51K 43                           |                                                |            |                | C     | 🖂 🧩      | •=   | PL       |
| PS C                                    | 51K 47                           |                                                |            |                | C     | 📼 🧩      | •=   | PL       |
| PS C                                    | 51K Nor                          | n OneX                                         |            |                | C     | 📾 🧩      | •≡   |          |
| PS C                                    | 51K Nor                          | n OneX                                         |            |                | C     | 📾 🧩      | •≡   | P        |
|                                         |                                  |                                                |            |                |       |          |      |          |
| <u> </u>                                |                                  |                                                | _          |                |       | )        |      |          |
| 6                                       |                                  |                                                |            |                |       |          |      |          |
| Enter a n                               | umber                            | or select                                      | a function |                |       |          | ? ④  | ×        |
| Enter a n                               | umber<br>ABC                     | or select                                      | a function |                | 0     |          | ? 💮  | ×        |
| Enter a n                               | umber<br>ABC<br>2                | or select                                      | a function |                | 0     |          | ? ④  | ×        |
| Enter a n                               | ABC<br>ABC<br>Z                  | OF Select                                      | a function |                | 0     |          | ? 💮  | ×        |
| Enter a n                               | ABC<br>2<br>JKL<br>5             | or select<br>DEF<br>3<br>MNO<br>6              | a function |                | 0000  |          | ? ④  | ×        |
| Enter a n<br>GHI<br>4<br>PORS           | ABC<br>2<br>JKL<br>5<br>TUV      | or select<br>DEF<br>3<br>MNO<br>6<br>WXYZ      | a function |                |       | ,        | ? ④  | ×        |
| Enter a n<br>I<br>GHI<br>4<br>PORS<br>7 | ABC<br>2<br>JKL<br>5<br>TUV<br>8 | or select<br>DEF<br>3<br>MNO<br>6<br>WXYZ<br>9 | a function |                |       |          | ? ④  | ×        |
| Enter a n<br>GHI<br>4<br>PQRS<br>7      | ABC<br>2<br>JKL<br>5<br>TUV<br>8 | or select<br>DEF<br>3<br>MNO<br>6<br>WXYZ<br>9 | a function |                |       | ,        | ? 😳  | ×        |

2. Right-click the name you want to add the contact, and click **Add to Favorites**, as shown in the following figure.

| 1343 |                                       |                                             |                                   | ung crite      | a message        |                                         |          |      |            |
|------|---------------------------------------|---------------------------------------------|-----------------------------------|----------------|------------------|-----------------------------------------|----------|------|------------|
| PS   | CS1K                                  |                                             |                                   | Q              | ۰ 🕲 🛄            | 4                                       | VAYA c   | one  | <b>×</b> ° |
| C    | ontac                                 | ts                                          |                                   | Show:          | Search Results ‡ | Sort:                                   | Last Nam | ne ¢ | ?          |
|      | Name                                  |                                             |                                   |                |                  |                                         |          |      | Sou        |
| 0    | PS CS                                 | 51K 43                                      |                                   |                |                  | C                                       | 📾 🧩      | ≡    | Put        |
| 0    | PS CS                                 | 51K 47                                      | Cont                              | vet.           |                  | C                                       | 📾 🧩      | •≡   | Pub        |
| 0    | PS CS                                 | S1K Nor                                     | Add                               | o Emeritor     |                  | C                                       | 📾 🂕      | •≡   |            |
| 0    | PS CS                                 | 51K Nor                                     | Add a                             | as Personal Co | ontact           | act 🕻 🖙 🎺                               |          | •≡   | Pub        |
|      |                                       |                                             | Show                              | Details        |                  |                                         |          |      |            |
|      |                                       |                                             |                                   |                |                  |                                         |          |      |            |
| _    |                                       |                                             | -                                 | beconsin       |                  |                                         |          |      | 11         |
| Ent  | ter a n                               | umber o                                     | r select a                        | a function     |                  | _                                       |          | ? 💮  | ×          |
| Ent  | ter a n                               | umber o                                     | r select a                        | a function     |                  | Θ                                       |          | ? ⊙  | ×          |
| Ent  | ter a n<br>1                          | umber o                                     | r select a                        | a function     |                  | 0                                       |          | ? Θ  | ×          |
| Ent  | ter a n<br>1<br>GHI                   | umber o<br>ABC<br>2<br>JKL                  | DEF<br>3<br>MNO                   | a function     |                  | 0<br>0<br>0                             |          | ? Θ  | ×          |
| Ent  | ter a n<br>1<br>GHI<br>4              | umber o<br>ABC<br>2<br>JKL<br>5             | DEF<br>3<br>MNO<br>6              | a function     |                  | 000000000000000000000000000000000000000 |          | ? Θ  | ×          |
| Enl  | ter a n<br>1<br>GHI<br>4<br>PQRS      | umber o<br>ABC<br>2<br>JKL<br>5<br>TUV      | DEF<br>3<br>MNO<br>6<br>WXYZ      | a function     |                  | 0<br>0<br>0                             |          | ?    | ×          |
| Enl  | ter a n<br>GHI<br>4<br>PQRS<br>7      | umber o<br>ABC<br>2<br>JKL<br>5<br>TUV<br>8 | DEF<br>3<br>MNO<br>6<br>WXYZ<br>9 | a function     |                  | 0<br>0<br>0<br>0                        |          | ? Θ  | ×          |
| Ent  | ter a n<br>1<br>GHI<br>4<br>PQRS<br>7 | ABC<br>2<br>JKL<br>5<br>TUV<br>8            | T select a                        | a function     |                  | 0<br>0<br>0<br>0                        |          | ? ⊙  | ×          |

The name is added to the favorite list, as shown in the following figure.

| <u>(</u> |                 |             |          |            | -? -≡ _ ×              |
|----------|-----------------|-------------|----------|------------|------------------------|
| 1343     | 1343 Enter mess |             |          | er message | C <sup>2</sup>         |
| Enter na | ame or n        | umber       | ٩        | ۰          | AVAYA onex°            |
| Conta    | cts             |             | Show:    | Favorites  | Sort: Last Name      ? |
| Nam      | ne              |             |          |            | -                      |
| 🕀 PS (   | CS1K 47         |             |          |            | ( 📾 🎺 🛋 )              |
| PS C     | CMAE No         | n OneX      |          |            | (⊠∲ •≡                 |
| PS C     | CS1K Nor        | n OneX      |          |            | ( 📾 🍑 📲                |
| PS S     | SM 33           |             |          |            | (⊠∳ •≡                 |
| 🕀 PS S   | 5M 44           |             |          |            | ( 📾 🗭 📲 🗣              |
|          |                 |             |          |            |                        |
| Enter a  | number          | or select a | function |            | ? (i) X                |
| 1        | ABC<br>2        | DEF         | 10       |            | 0                      |
| -        |                 |             | 10       |            |                        |
| 4 GHI    | 5               | 6           | 10       |            |                        |
| Coord    | 1 7101          | 00007       | 10       |            |                        |
| 7        | 8               | 9           | 10       |            |                        |
| -        | -               |             | 6        |            |                        |
| *        | 0               | #           | 0        |            |                        |
| 1        | <u></u>         |             | iles.    |            | 10                     |

#### Note:

You may be required to log off and log on to one-X Communicator for the updated view.

## **Configuring IM and Presence**

Configure IM and Presence.

1. In the General Settings, in the left pane, click **IM and Presence**.

The Instant Message and Presence Service settings window appears in the right pane.

- 2. Select **Enable Instant Messaging and Presence** to enable the Instant Message and Presence Service settings.
- 3. In the **Server** field, type the IP address of the Presence Server.
- 4. Enter the presence SIP domain name.

This entry should match with the value that is configured in "Domain Substituion -To" in /Home/Elements/Presence/Configuration web page of the System Manager.

- 5. In the **IM username** field, type the username of the login name configured in User Profile Management (UPM). The login name consists of the username and domain name, as in <username>@<domain name>.
- 6. In the IM password field, type the synchronized password for the subscriber.

## **Configuring Phones**

Configure phones.

1. In the General Settings, in the left pane, click Phone.

The Phone settings screen appears in the right pane.

- 2. In the **Login** field, type the phone extension number or the user name. This is the SIP User Name field in the SIP Line phone account configuration in Element Manager.
- 3. In the **Phone password** field, type the synchronized password for the subscriber.
- 4. In the **Domain** field, type the SIP domain name.
- 5. In the SIP Line Gateway (SLG) node field, type the IP address and port.

#### **TLS certificates for Avaya one-X Communicator**

This section provides the procedures in the order of installation for installing certificates for the Avaya one-X<sup>®</sup> Communicator and registering to the SIP Line Gateway (SLG) using TLS.

#### Adding a UCM primary certificate authority

Add the UCM primary certificate authority on the same system where the Avaya one-X<sup>®</sup> Communicator is installed.

- 1. In System Manager, navigate to Services > UCM Services.
- 2. From the UCM navigation tree, click **Security > Certificates**.
- 3. Click the Private Certificate Authority tab.

The private Certificate Authority window appears.

4. In the Private Certificate Authority Details section, click **Download** to download the certificate contents as a security certificate file to the PC.

The File Download – Security Warning window appears.

5. Click Save.

The Certificate Details window appears showing the details of the certificate.

- 6. Click Ok.
- 7. After the UCM certificate is saved to the Avaya one-X<sup>®</sup> client PC, open the certificate file and follow the instructions for installation to your Windows PC.

## Adding an Avaya one-X Communicator root certificate authority to UCM

Add the Avaya one-X<sup>®</sup> Communicator root Certificate Authority (CA) to UCM. The one-X<sup>®</sup> Communicator Root Certificate Authority can be downloaded from the Avaya one-X<sup>®</sup> Communicator page at https://support.avaya.com.

- 1. In System Manager, navigate to Services > UCM Services.
- 2. From the UCM navigation tree, click **Security > Certificates**.
- 3. Click the **Certificate Endpoints** tab.

The private Certificate Endpoints screen appears.

- 4. In the Certificate Endpoints section, click the option next to the SIP Line Gateway (SLG) node.
- 5. In the Certificate Authorities section, click Add.
- 6. Copy the one-X Communicator root CA contents and paste into the text area.
- 7. Click Submit.

#### Creating a certificate for SIP TLS

Create a certificate for SIP TLS.

- 1. In System Manager, navigate to **Services > UCM Services**.
- 2. From UCM navigation tree, click **Security > Certificates**.
- 3. Click Certificate Endpoints tab.

The private Certificate Endpoints window appears.

- 4. In the Certificate Endpoints section, click the option next to the SIP Line Gateway (SLG) node.
- 5. Click SIP TLS.

- 6. Click Create a new certificate, signed by local private Certificate Authority, and click Next.
- 7. Type values for Friendly name and Bit Length, and click Next.

For example:

- Friendly name: Type a string that would be used to identify the certificate, for example, SIP TLS.
- Bit Length: Type a value that represents the number of bits used for encryption. Values can be 512, 1024, and 2048. More CPU is required for processing as the bit value increases.
- 8. Type the Organization and Organization unit, and click Next.

For example:

- Organization: Your company name.
- Organization unit: A division within your company.
- 9. Type a value for **Common Name**. For example, type the FQDN of the server you are configuring. The default is a combination of Windows environment variables Computername and Userdnsdomain. Ensure this field matches the hostname of the system the certificate is on.
- 10. In the **Subject Alt Name** field, click **Other**, and type critical, DNS: *domain name*, where the domain name is the domain name on the SIP Line Gateway.
- 11. Click Next.
- 12. Complete the Geographical information, and click Next.

The Certificate Summary page appears.

13. Verify the information, and click Commit to generate a certificate in X.509 format.

The Certificate Summary page shows the certificate information.

14. Click Finished.

The status is changed to signed.

15. Restart the server.

## Configuring Avaya one-X Communicator for Best Effort Cap negotiation

Configure the Avaya one-X<sup>®</sup> Communicator for Best Effort negotiation.

- 1. In the General Settings, click **Advanced > SRTP Settings**.
- 2. Select Enable SRTP to enable SRTP on one-X Communicator.

- 3. Configure Cipher1 or Cipher2 to AES\_CM\_128\_HMAC\_SHA1\_80.
- 4. Configure the mapping table for one-X Communicator capability and Class of Service for UEXT.

For example,

- SRTP enabled <-> MSBT
- SRTP not enabled <-> MSNV

## **Feature Interactions**

#### Sigma telephone:

Sigma telephones cannot make outgoing calls if the phone is configured with Best Effort Cap negotiation and TN is configured with MSBT Class of Service. Attempts to make an outgoing call result in the destination phone ringing and the originator receiving an overflow tone.

#### **Best Effort negotiation implementation:**

If Avaya one-X<sup>®</sup> Communicator for Best Effort negotiation is implemented through an m-line (using tcap and pcfg attributes) and MSBT Class of Service is configured, the Avaya one-X<sup>®</sup> Communicator cannot make outgoing calls, the destination phone does not ring, and the originator does not receive the overflow tone.

Avaya one-X Communicator CS 1000 client configuration

## **Chapter 12: Troubleshooting**

This section provides information to assist in troubleshooting problems related to Presence Services or the one-X Communicator client for Communication Server 1000.

## Navigation

- Presence Server—local database on page 61
- Presence Server—XCP database on page 61
- AML link is not up on page 62
- Presence is not updated when a telephone makes a call on page 63
- Presence Publisher not operational on page 64
- Presence publisher configuration not displayed on page 64
- <u>TLS status</u> on page 64
- <u>CDN or PSDN ASID VALUE is incorrect</u> on page 65

#### Presence Server—local database

Verify that the user data is successfully replicated to the Presence Server. For local database, enter the following command in the Presence Server shell:

psql -U postgres -d presence -c "select\* from csuser"

For example, if the user name is John Smith, the display is:

```
374 | 2011-01-06 16:27:42.339 |0 | FMVqzkyG5PNIjssq3wjcWw== |
728ab064-82fc-4873-ac3c-db4c645446fc | f| t| johnsmith@avaya.com |||
86|
```

## Presence Server—XCP database

Verify that the user data is successfully replicated to the Presence Server. For the XCP database, enter the following command in the Presence Server shell:

psql -U postgres -d xcp -c "select \* from users"
For example, if the user name is John Smith, the display is:
10343 | johnsmith@pspit.avaya.com | -| F| 2011-01-06 16:23:35 |
2011-01-06 16:23:35 | 0 | 2011-01-06 |

## AML link is not up

Check if ELAN links is configured for in LD 22. There must be at least 2 built for SLG.

Example output of LD 22.

>LD 22

PT2000 MARP NOT ACTIVATED

Table 3: LD 22

| Prompt | Response  |
|--------|-----------|
| REQ    | PRT       |
| ТҮРЕ   | ADAN ELAN |

```
ADANELAN32CTYPELANDESelan_slgN151233CTYPELAN34DESSIPL512ADANELAN34CTYPELAN34CTYPELAN10DESAMLCD11N151211
```

Example output

>LD 23

```
ACD000
MEM AVAIL: (U/P): 48592002 USED U P: 2864309 173766 TOT: 51630077
DISK SPACE NEEDED: 254 KBYTES
ACD DNS AVAIL: 23991 USED: 9 TOT: 24000
```

#### Table 4: LD 23

| Prompt | Response |
|--------|----------|
| REQ    | PRT      |

|                                                                                                  | Pro | omp | ot |   |   |   |    |     |     |       |      | Re  | spor | nse |  |  |  |
|--------------------------------------------------------------------------------------------------|-----|-----|----|---|---|---|----|-----|-----|-------|------|-----|------|-----|--|--|--|
| TYPE                                                                                             |     |     |    |   |   |   | С  | DN  |     |       |      |     |      |     |  |  |  |
| CUST                                                                                             |     |     |    |   |   |   | 0  |     |     |       |      |     |      |     |  |  |  |
| CDN                                                                                              |     |     |    |   |   |   | <( | CR> | Car | riage | Retu | ırn |      |     |  |  |  |
| TYPE CDN<br>CUST 0<br>CDN 5280<br>FRRT<br>SRRT                                                   |     |     |    |   |   |   |    |     |     |       |      |     |      |     |  |  |  |
| FROANOUUINOMURTVESCDSQYESDFDN8990NAMENOCMBNOCEIL2047CLRONOOVFLNOTDNSNOAACQYES                    |     |     |    |   |   |   |    |     |     |       |      |     |      |     |  |  |  |
| ASID 32<br>SFNB<br>USFB<br>CALB 0 1<br>CNTL YES<br>VSID<br>HSID<br>CWTH 1<br>BYTH 0<br>OVTH 2047 | 2   | 3   | 4  | 5 | 6 | 7 | 8  | 9   | 10  | 11    |      |     |      |     |  |  |  |

Does the CDN/PSDN configured on CS match the one in the Presence Publisher configuration? : Check Presence Publisher Configuration page in Element Manager.

#### Presence is not updated when a telephone makes a call

- Is CLS PREA configured for the set? : Print set configuration in LD 10 / LD 11, or in Element Manager.
- Is PSDN properly configured for the set? : Print set configuration in LD 10 / LD 11, or in Element Manager.
- Is PUID configured properly for the set? : Print set configuration in LD 10 / LD 11, or in Element Manager.
- Are USM messages sent from CS? : Enable AML traces in LD 48. See <u>Call Server CLI</u> <u>commands</u> on page 33.
- Are USM messages received on the Presence Publisher Server? : Run puaAmlTrace 5. See <u>Presence Publisher Service application trace commands</u> on page 36.

- Are PUBLISH messages sent from the Presence Publisher Server? : Run syslogLevelSet vtrk tPUA 7, or pcap start/stop, or wireshark on the Presence Publisher Server.
- Are PUBLISH messages received on the IM and Presence server? Run wireshark on the IM and Presence Services server.

#### **Presence Publisher not operational**

Invoke the following command in the Signaling Server in which the Presence Publisher (PP) resides:

#### puaShow

Example display for an operational PP:

| === VTRK ===          |              |           |          |         |       |
|-----------------------|--------------|-----------|----------|---------|-------|
| ===== General ======  |              |           |          |         |       |
| PUA State =           | AppReady     |           |          |         |       |
| Server Type =         | Avaya Aura P | S         |          |         |       |
| ===== AML Info ====== |              |           |          |         |       |
| hAppBlk TaskName      | Tid          | LinkState | NumRetry | LinkNum | Trace |
| 0xb921c0 PUA          | 0xf300       | Up        | 0        | 32      | 0     |

## Presence publisher configuration not displayed

Invoke the following command in the to display the presence publisher configuration:

#### puaConfigShow

For example:

```
=== VTRK ===
Service Domain : pspit.ca.nortel.com
Primary Outbound Server : 47.11.112.242:5061:TLS
Secondary Outbound Server : 47.11.253.179:15061:TLS
Local SIP Port : 5080
Local TLS Port : 15061
Presence Server : 47.11.253.179:15061:TLS
Customer Number : 0
CDN Number : 5280
```

## **TLS** status

Check the /var/log/nortel/ss\_common.log file to see if there is a **TLS up** message. If not, check TLS configuration and the network status.

For example:

May 26 17:43:34 fb-04-ldr vtrk: (INFO) tPUA: sipNpmTlsCheckSANandCN: Remote IP=100.20.25.130 from Session Manager, grant

## **CDN or PSDN ASID VALUE is incorrect**

On the Call Server, load overlay 23 and print the CDN data.

Ld 23 REQ Prt TYPE Cdn CUST <customer #> CDN <cdn #>

For example:

| TYPE    | CDI  | N   |   |   |   |   |   |   |   |   |    |      |       |      |    |     |      |    |     |      |        |
|---------|------|-----|---|---|---|---|---|---|---|---|----|------|-------|------|----|-----|------|----|-----|------|--------|
| CUST    | 0    |     |   |   |   |   |   |   |   |   |    |      |       |      |    |     |      |    |     |      |        |
| CDN     | 529  | ۵N  |   |   |   |   |   |   |   |   |    |      |       |      |    |     |      |    |     |      |        |
|         | 520  | 00  |   |   |   |   |   |   |   |   |    |      |       |      |    |     |      |    |     |      |        |
| F.KK.I. |      |     |   |   |   |   |   |   |   |   |    |      |       |      |    |     |      |    |     |      |        |
| SRRT    |      |     |   |   |   |   |   |   |   |   |    |      |       |      |    |     |      |    |     |      |        |
| FROA    | NO   |     |   |   |   |   |   |   |   |   |    |      |       |      |    |     |      |    |     |      |        |
| TITI    | NO   |     |   |   |   |   |   |   |   |   |    |      |       |      |    |     |      |    |     |      |        |
| MITDT   | 1.0  |     |   |   |   |   |   |   |   |   |    |      |       |      |    |     |      |    |     |      |        |
| AD GO   | 3750 | ~   |   |   |   |   |   |   |   |   |    |      |       |      |    |     |      |    |     |      |        |
| CDSQ    | IE.  | 5   |   |   |   |   |   |   |   |   |    |      |       |      |    |     |      |    |     |      |        |
| DFDN    | 899  | 90  |   |   |   |   |   |   |   |   |    |      |       |      |    |     |      |    |     |      |        |
| NAME    | NO   |     |   |   |   |   |   |   |   |   |    |      |       |      |    |     |      |    |     |      |        |
| CMB     | NO   |     |   |   |   |   |   |   |   |   |    |      |       |      |    |     |      |    |     |      |        |
| CEIL    | 204  | 47  |   |   |   |   |   |   |   |   |    |      |       |      |    |     |      |    |     |      |        |
| CLRO    | NO   |     |   |   |   |   |   |   |   |   |    |      |       |      |    |     |      |    |     |      |        |
| OVET.   | NO   |     |   |   |   |   |   |   |   |   |    |      |       |      |    |     |      |    |     |      |        |
|         | NO   |     |   |   |   |   |   |   |   |   |    |      |       |      |    |     |      |    |     |      |        |
| I DING  |      | ~   |   |   |   |   |   |   |   |   |    |      |       |      |    |     |      |    |     |      |        |
| AACQ    | YE:  | S   | _ |   |   |   |   |   |   |   |    |      |       |      |    |     |      |    |     |      | -      |
| ASID    | 32   |     |   |   |   |   |   |   |   |   | Th | is n | umber | must | be | the | same | as | the | ELAN | number |
| for t   | the  | ΡP  |   |   |   |   |   |   |   |   |    |      |       |      |    |     |      |    |     |      |        |
| SFNB    |      |     |   |   |   |   |   |   |   |   |    |      |       |      |    |     |      |    |     |      |        |
| USFB    |      |     |   |   |   |   |   |   |   |   |    |      |       |      |    |     |      |    |     |      |        |
| CALB    | 0    | 1   | 2 | 3 | 4 | 5 | 6 | 7 | 8 | 9 | 10 | 11   |       |      |    |     |      |    |     |      |        |
| CNTT.   | VE   | ج _ | - | 0 | - | 0 | Ũ |   | Ũ | - |    |      |       |      |    |     |      |    |     |      |        |
| VOTD    | т ш, | 5   |   |   |   |   |   |   |   |   |    |      |       |      |    |     |      |    |     |      |        |
| VSID    |      |     |   |   |   |   |   |   |   |   |    |      |       |      |    |     |      |    |     |      |        |
| HSID    |      |     |   |   |   |   |   |   |   |   |    |      |       |      |    |     |      |    |     |      |        |
| CWTH    | 1    |     |   |   |   |   |   |   |   |   |    |      |       |      |    |     |      |    |     |      |        |
| BYTH    | 0    |     |   |   |   |   |   |   |   |   |    |      |       |      |    |     |      |    |     |      |        |
| OVTH    | 204  | 47  |   |   |   |   |   |   |   |   |    |      |       |      |    |     |      |    |     |      |        |

If the ASID number is not the same as the ELAN number for the PP, configure the same CDN again. Then, type appstart vtrk restart on the Signaling Server where the PP resides. To find the ELAN number for the PP, enter the following:

>ld 48 LNK000 stat elan

Example display:

```
SERVER TASK: DISABLED
ELAN #: 032
APPL_IP_ID: 47 .11 .71 .72 : 0000F300 LYR7: ACTIVE EMPTY APPL ACTIVE
ELAN #: 033
```

```
      APPL_IP_ID: 47 .11 .71 .72 : 0000FB00 LYR7: ACTIVE EMPTY
      APPL ACTIVE

      ELAN #: 034

      APPL_IP_ID: 47 .11 .71 .72 : 0000F800 LYR7: ACTIVE EMPTY
      APPL ACTIVE

      ELAN #: 035

      APPL_IP_ID: 47 .11 .71 .72 : 0000F700 LYR7: ACTIVE EMPTY
      APPL ACTIVE
```

Get the ELAN number that has type 0000F300 (In this example, it is 32).

## one-X Communicator Fails to Register to CS1000

- Make sure that the root certificate authority for the one-X Communicator has been installed in the UCM.
- Make sure that the SIP TLS certificate is re-created if the domain name for the SIP Line gateway is changed.
- Make sure that password synchronization has been done and the UC password is used instead of the SCPW.

After adding a user in UPM, you must sync password before you can login. For more information, see page 45.

• Print a TNB and verify PUID is the username as defined in UPM. See example below:

#### Example

DES P 252 0 05 19 VIRTUAL TN TYPE UEXT CDEN 8D CTYP XDLC CUST 0 UXTY SIPL MCCL NO SIPN 1 SIP3 0 FMCL 0 TLSV 0 SIPU 5443 NDID 5 SUPR NO UXID NUTD NHTN CFG\_ZONE 00001 CUR\_ZONE 00001 MRT ERL 0 ECL 0 FDN TGAR 1 LDN NO NCOS 0 SGRP 0 RNPG 0 SCI 0 SSU XLST SCPW 0000

CLS CTD FBD WTA LPR MTD FND HTD TDD HFD CRPD MWD LMPN RMMD AAD IMD XHD IRD NID OLD VCE DRG1 POD SLKD CCSD SWD LND CNDD CFTD SFD MRD DDV CNID CDCA MSID DAPA BFED RCBD ICDD CDMD LLCN MCTD CLBD AUTU GPUD DPUD DNDD CFXD ARHD CLTD ASCD CPFA CPTA ABDD CFHD FICD NAID BUZZ AGRD MOAD AHA DDGA NAMA DRDD EXR0 USMD USRD ULAD RTDD RBDD RBHD PGND OCBD FLXD FTTC DNDY DNO3 MCBN VOLA VOUD CDMR PRED RECD MCDD T87D SBMD ELMD MSNV FRA PKCH MWTD DVLD CROD ELCD CPND LANG ENG HUNT PLEV 02 PUID 5443 <<<<< This is the USERNAME in UPM UPWD \*\*\*\*\*\*\*\* <<<<< This is the password defined in UPM DANI NO AST IAPG 0 AACS NO ITNA NO DGRP MLWU\_LANG 0 MLNG ENG DNDR 0 KEY 00 SCR 5443 0 MARP CPND NAME Barry, Lunt XPLN 24 DISPLAY\_FMT FIRST,LAST 01 HOT U 25443 MARP 0 02 03 04

## IM and Presence does not work for the one-X Communicator

• Make sure that the domain name entered on the IM and Presence page of the one-X Communicator is the domain name for the PS.

Troubleshooting

## **Appendix A: Overlay commands**

## **Navigation**

- Overlay commands—LD 17 on page 69
- Overlay commands—LD 11 and LD 23 on page 70

## **Overlay commands—LD 17**

The following Overlay commands can be used to enable Presence service on the Call Server.

Build 2 ELAN and VAS for SLG server, eg: 32 and 33.

| Table 5: I | LD 17 | Configure | ELAN | AML | link |
|------------|-------|-----------|------|-----|------|
|------------|-------|-----------|------|-----|------|

| Prompt | Response                               | Description                                                              |
|--------|----------------------------------------|--------------------------------------------------------------------------|
| REQ    | CHG                                    | Change ADAN                                                              |
| TYPE   | ADAN                                   |                                                                          |
| ADAN   | New ELAN <elan<br>number&gt;</elan<br> | New AML ELAN link. The link number should be greater than or equal to 32 |
| СТҮР   | ELAN                                   |                                                                          |

Every AML over ELAN link configured on the Avaya Communication Server 1000 (Avaya CS 1000) system requires a Value Added Server (VAS) ID for the AML messages to be sent. Use the following overlay commands to associate a Value Added Server (VAS) with AML over ELAN.

#### Table 6: LD 17 Configure VAS ID for AML link

| Prompt | Response | Description |
|--------|----------|-------------|
| REQ    | CHG      | Change ADAN |
| ТҮРЕ   | VAS      |             |
| VAS    | New      | New VAS     |

| Prompt | Response                | Description                                                    |
|--------|-------------------------|----------------------------------------------------------------|
| VSID   | vasID                   | The VAS ID number                                              |
| ELAN   | <elan number=""></elan> | ELAN number, should match the one configured in previous step. |

## Overlay commands—LD 11 and LD 23

| Prompt | Response     | Description                               |
|--------|--------------|-------------------------------------------|
| REQ    | New          | New ACD                                   |
| TYPE   | ACD          |                                           |
| CUST   | custNum      | Customer number                           |
| ACDN   | Хххх         | An ACD DN to be used when configuring CDN |
| MAXP   | 1 or greater | Maximum position for ACD DN queue         |

#### Table 8: LD 23 Configure CDN

| Prompt | Response | Description                                                                                 |
|--------|----------|---------------------------------------------------------------------------------------------|
| REQ    | New      | New CDN                                                                                     |
| TYPE   | CDN      |                                                                                             |
| CUST   | custNum  | Customer number                                                                             |
| CDN    | Хххх     | A CDN number to be used by Presence Publisher                                               |
|        |          | Note:                                                                                       |
|        |          | This CDN is used as the PSDN for each subscriber.                                           |
| CDSQ   | Yes      | Configure to yes so the presence activity sends to the Presence Publisher.                  |
| DFDN   | Хххх     | ACD DN configured in the table <u>Table 7: LD 23</u><br><u>Configure ACD DN</u> on page 70. |

#### LD 11 Configure client

The telephony account can be provisioned in the call server overlay.

| Prompt | Response          | Description                                                                                                    |
|--------|-------------------|----------------------------------------------------------------------------------------------------|
| REQ    | New/Chg           | New TN or change an existing TN                                                                                                    |
| ТҮРЕ   | <tn type=""></tn> |                                                                                                    |
| CUST   | custNum           | Customer number                                                                                                    |
| CLS    | PREA (PRED)       | New CLS PREA is used to<br>enable presence service for<br>phones that do not support<br>Extensible Messaging and<br>Presence Protocol (XMPP).<br>The one-X Communicator<br>feature does not require<br>PREA as it supports XMPP.<br>The default value is PRED |
| PSDN   | CDN number        | Enter the CDN number.                                                                                                    |
| PUID   | <>                | The Presence User ID<br>(PUID) is the user name for<br>the subscriber to which the<br>telephony account belongs.                                                                                                    |
|        |                   | Note:                                                                                                    |
|        |                   | Configure the PUID using<br>UPM and from the Phones<br>section in Element<br>Manager. You cannot use<br>the CLI.                                                                                                    |
| UPWD   | <>                | UC password is used for SIP Line login.                                                                                                    |
|        |                   | Note:                                                                                                    |
|        |                   | Configure the<br>Communication Profile<br>password using UPM and<br>perform password<br>synchronization. You<br>cannot use the CLI.                                                                                                    |

### Table 9: LD 11 Configure client

Overlay commands